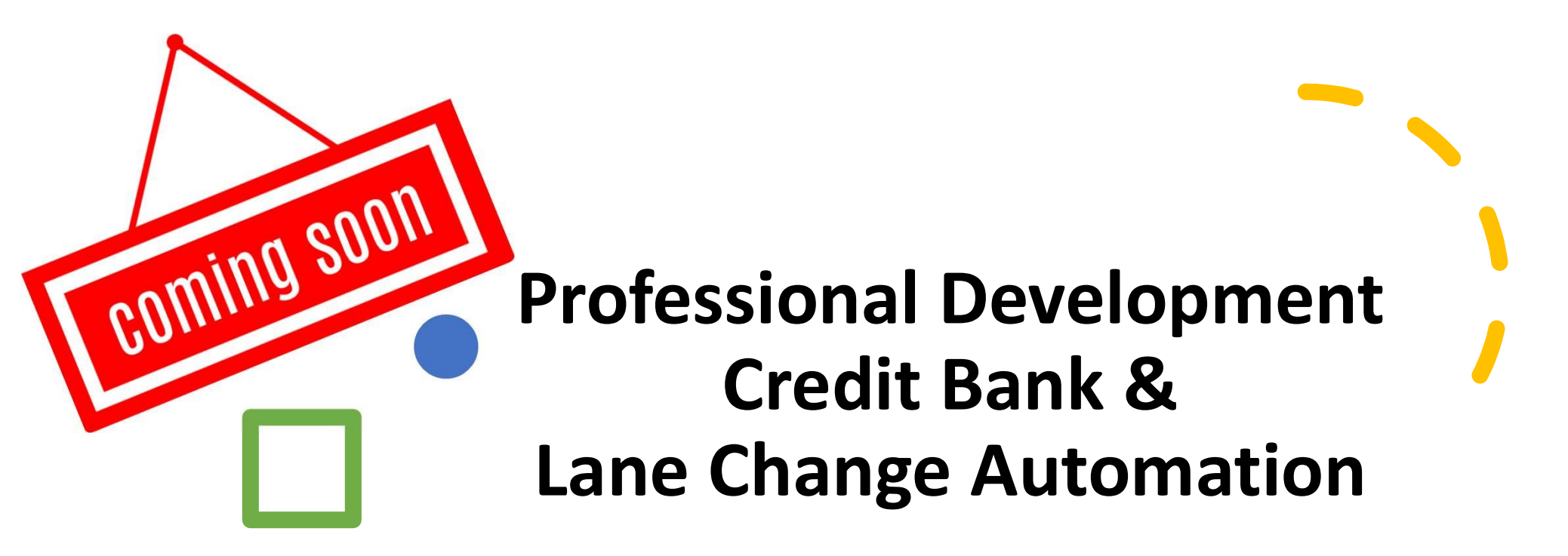

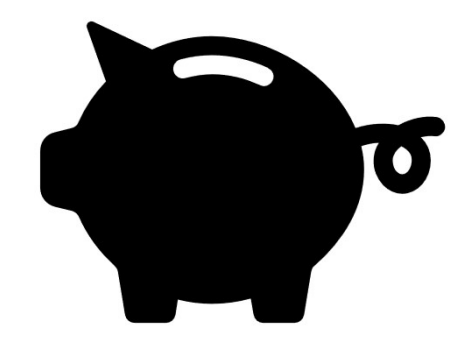

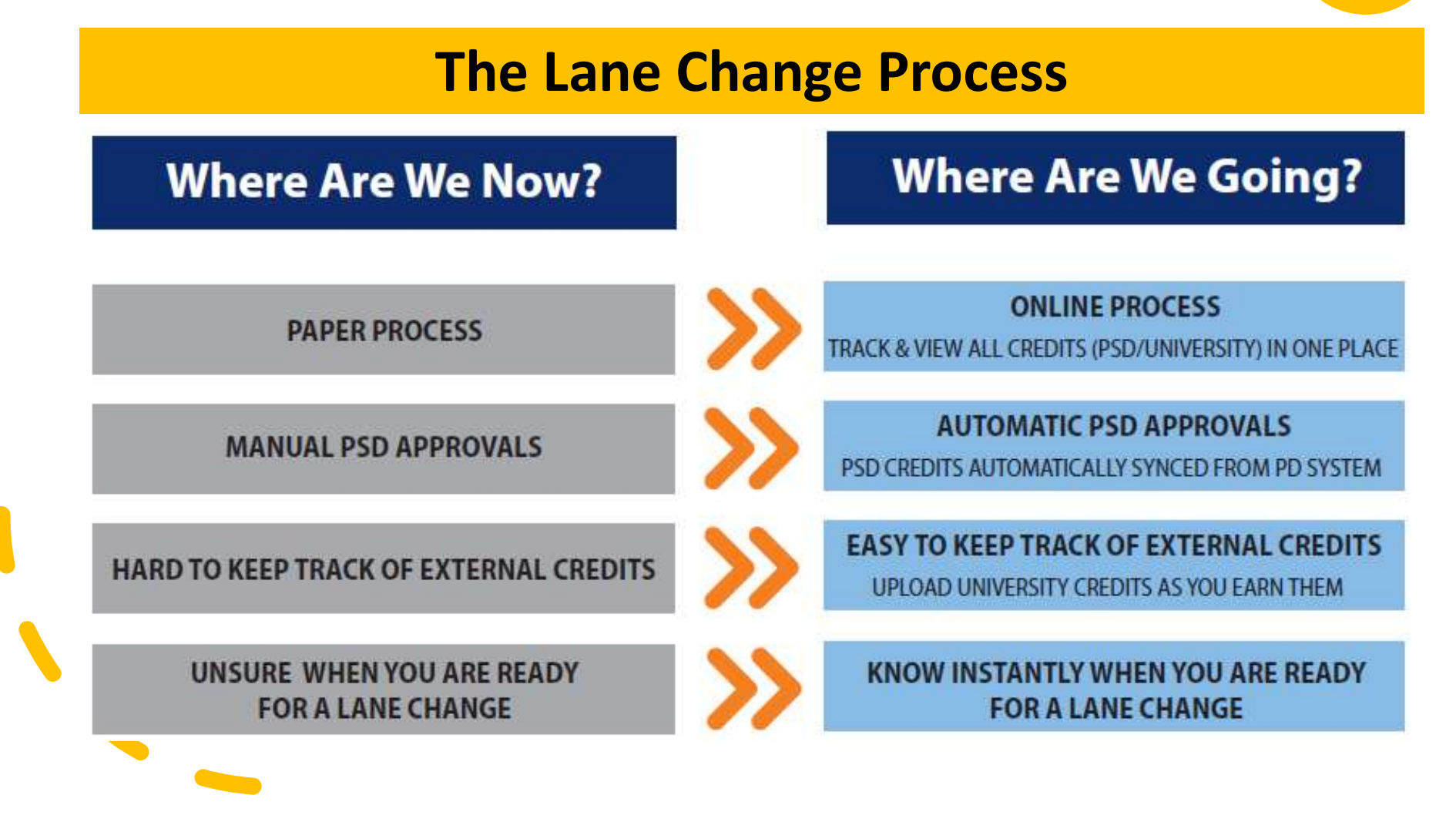

### Starting August 2020, you'll be able to:

|    | Keep track of all credits in one location |
|----|-------------------------------------------|
| шш | YOUR CREDIT BANK                          |

PSD professional development

University credits

Other approved credits

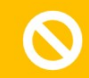

Enter your credits for immediate approval

Know instantly when you are ready for a lane change

Apply for a lane change easily and quickly

#### All in the PSD PowerSchools systems you already use

PerformEmployee RecordsApplicant TrackingPSD Professional Development (TrueNorthLogic)

### The **CREDIT BANK** works like a bank account

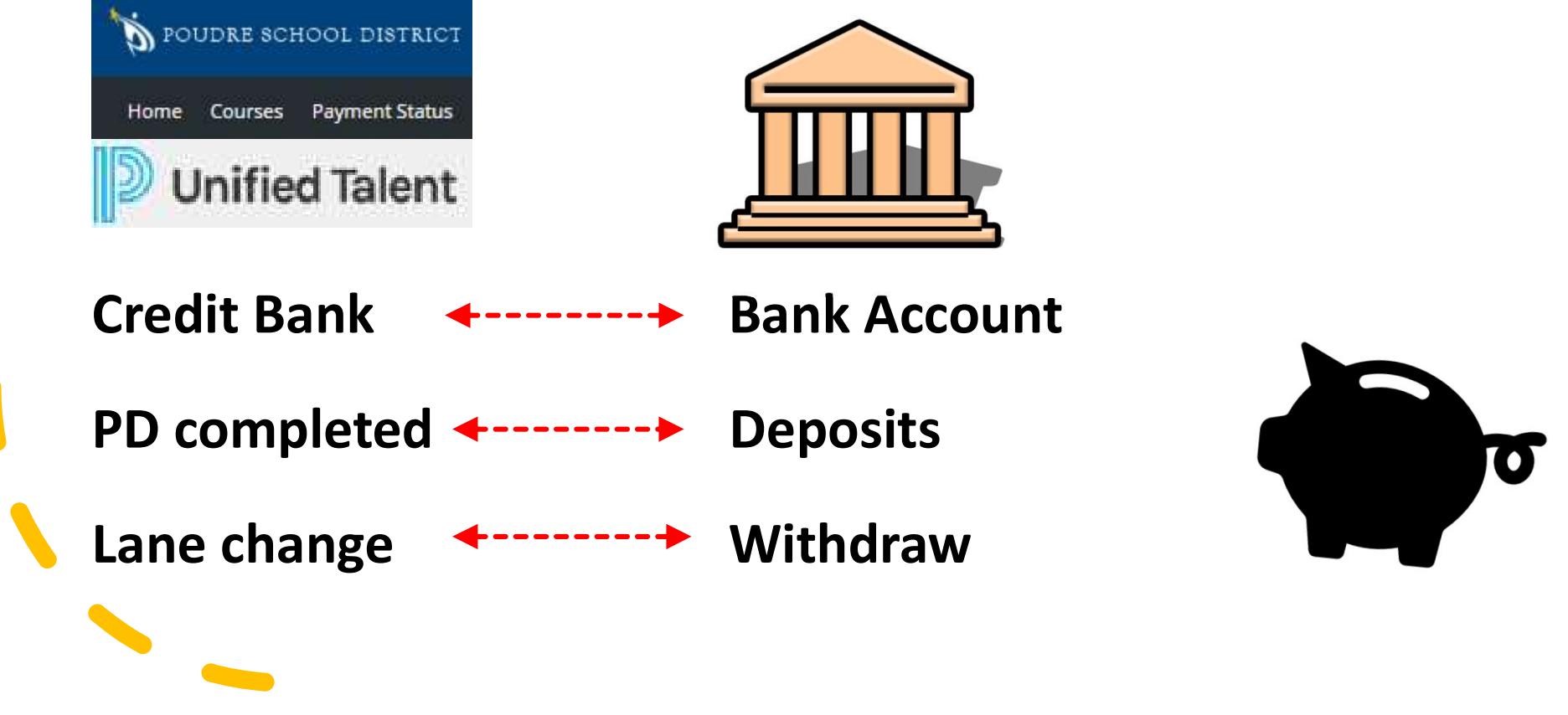

## How Are We Going To Get There?

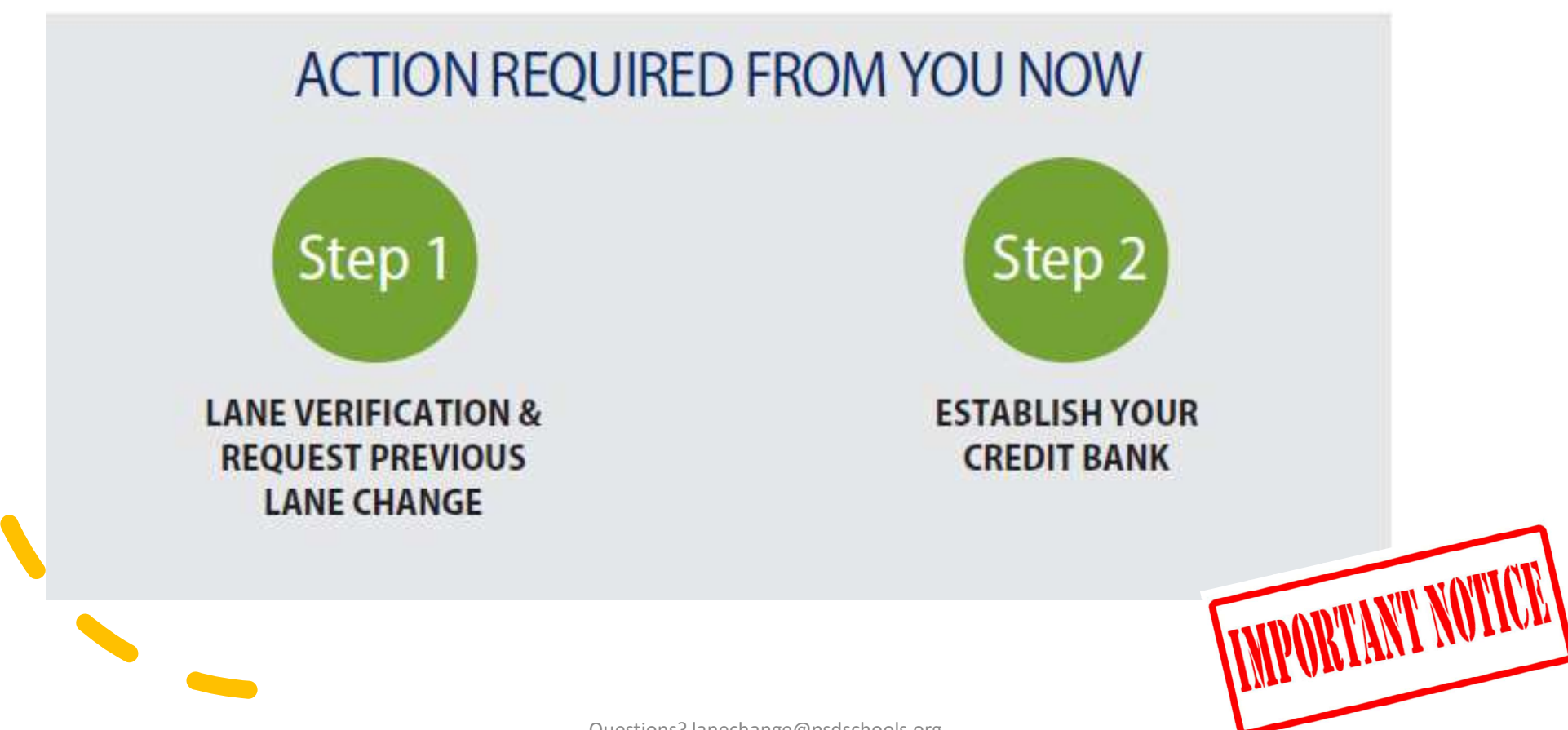

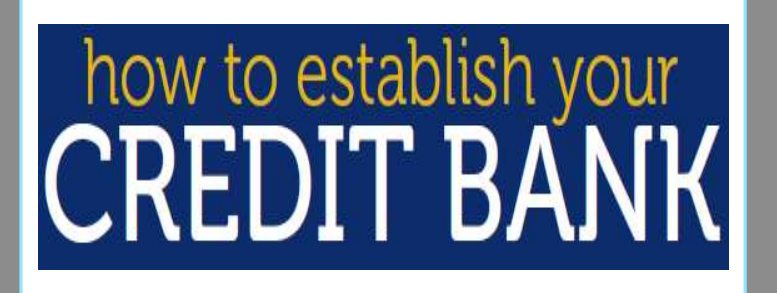

Skip to slide 11 if you're done with Step 1

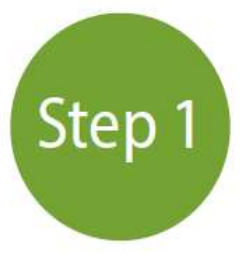

LANE VERIFICATION & REQUEST PREVIOUS LANE CHANGE

- 1. Go go <u>https://psdschools.tedk12.com/records</u>
- Log in with your PSD credentials name without @psdschools.org + password
- 3. Go to MY TASKS

| Needs Attention            | Completed            |                                               |            |          |                    |
|----------------------------|----------------------|-----------------------------------------------|------------|----------|--------------------|
| You have 2 tasks.          |                      |                                               |            |          |                    |
| Type to start search       | hing                 |                                               |            |          |                    |
| ALL TASKS                  |                      | Bulk Actions:                                 |            | • Bulk   | Action Selectio GO |
| TASK 0                     | RELATED STAFF        | CHECKLIST                                     | DUE DATE   | 0 DELETE | ACTIONS            |
| Lane Change Bank<br>Step 1 |                      | Licensed Lane<br>Change Bank<br>Request 19-20 | 05/10/2020 |          | VIEW               |
| Lane Change Bank<br>Step 2 |                      | Licensed Lane<br>Change Bank<br>Request 19-20 | 05/10/2020 |          | VIEW               |
| << < 1 > >> Go t           | to page: 1 🔻 Row cou | nti 100 T                                     |            |          | Showing 1-2 of     |
| When you'                  | you open th          | e form,                                       |            |          |                    |
| you                        | i need to scr        | onup                                          |            |          |                    |
|                            |                      |                                               |            |          |                    |

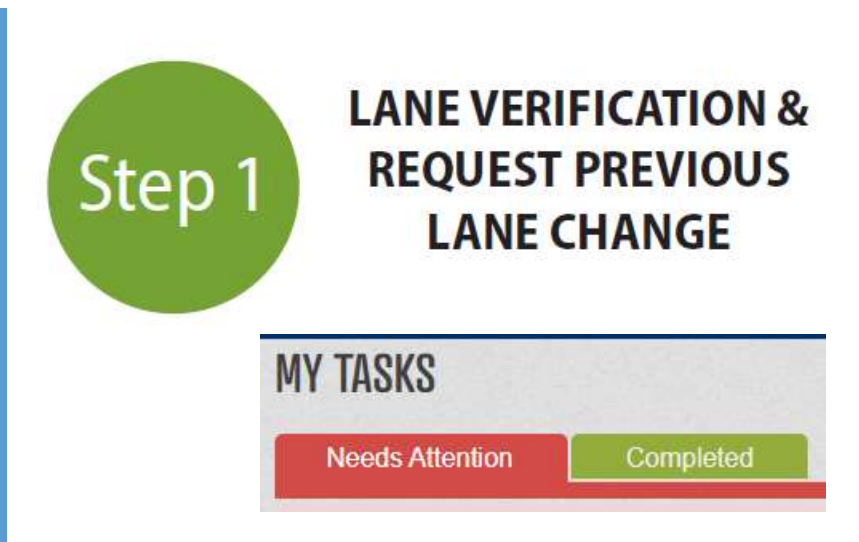

# Simply hit SAVE FINAL. Then sign and submit.

If you need a copy of a previous lane change, email us at <u>lanechange@psdschools.org</u>.

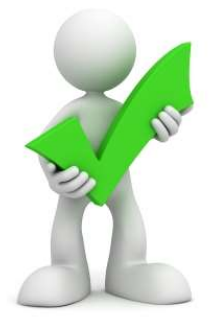

## **Before moving to**

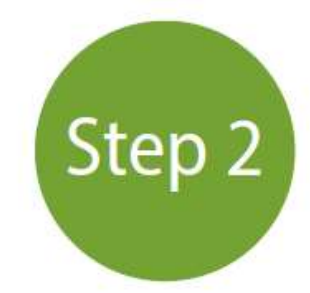

×

Do you have any carryover credits from a previous lane change?

 $\checkmark$ 

Have you completed any PSD professional development since your last lane change through December 31, 2019?

If yes, you must gather these transcripts for Step 2

For now, don't worry about getting university transcripts or SSP certificates. We'll add those later.

### How To Get Your PSD Professional Development Transcript

#### www.psdschools.org/staff

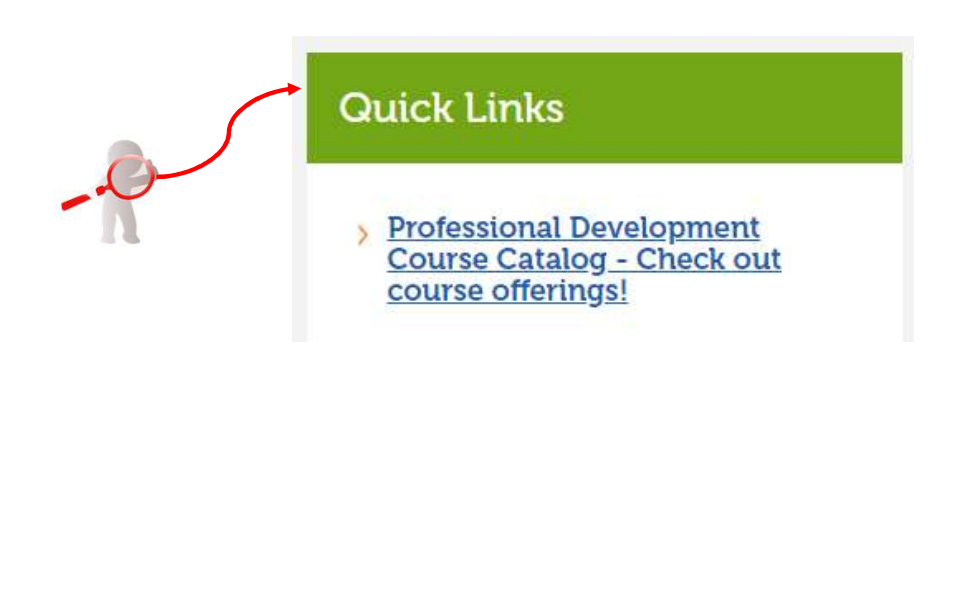

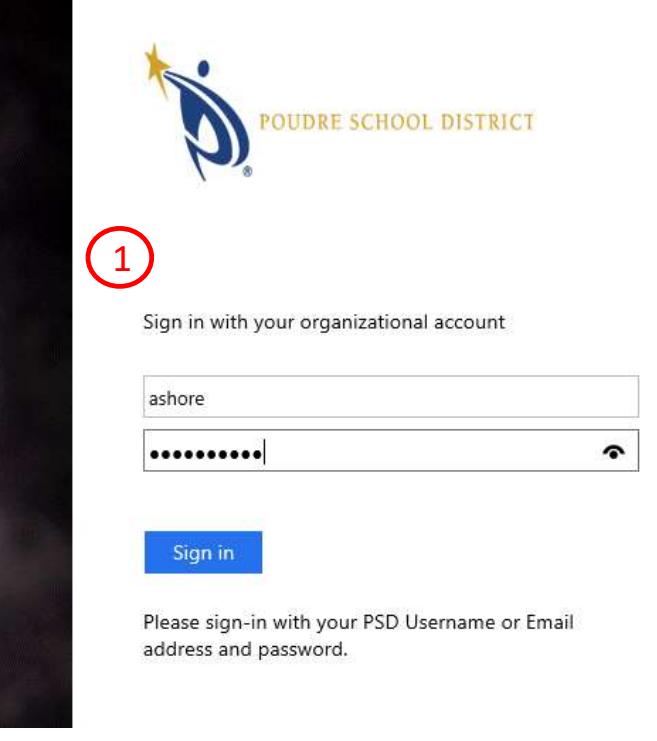

### How To Get Your PSD Professional Development Transcript

| Welcome                                                                                                    | My Courses                                                                           |  |  |
|----------------------------------------------------------------------------------------------------|--------------------------------------------------------------------------------------|--|--|
|                                                                                                    | ▲ My Learning Opportunities                                                          |  |  |
| Welcome to the Poudre School District<br>Professional Development Catalog                                                                                                    | No learning opportunities were found. My Transcript Manage And Withdraw From Courses |  |  |
| In preparation for the new system effective August 2020, Licensed staff must establish their "credit bank." This bank will<br>include any carryover hours from the staff members last lane change and any lane change-approved credits that have been<br>earned through December 31, 2019. |                                                                                      |  |  |
| It is critical that Licensed staff complete the 2-step process as soon as possible. Any university or lane change-approved<br>professional development taken before December 31, 2019, and not counted by May 10, 2020, will not be applied to                                             | Recommended Training                                                                 |  |  |

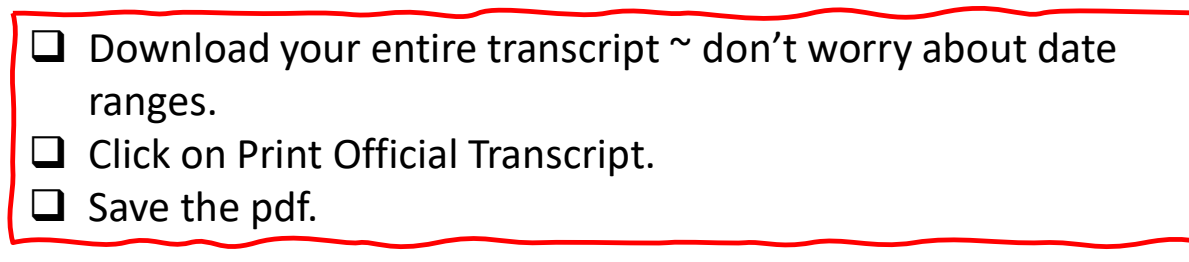

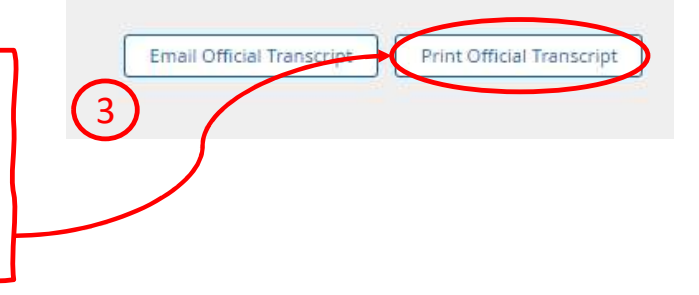

# how to establish your CREDIT BANK

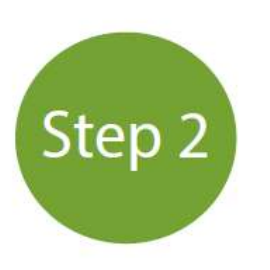

ESTABLISH YOUR CREDIT BANK

- 1. Go go https://psdschools.tedk12.com/records
- 2. Log in with your PSD credentials name without @psdschools.org + password
- 3. Go to MY TASKS; click on VIEW

| You have 1 tasks.          |                                               |               |          |                       |  |
|----------------------------|-----------------------------------------------|---------------|----------|-----------------------|--|
| Type to start searching    |                                               |               |          |                       |  |
| ALL TASKS                  | Bull                                          | Bulk Actions: |          | Bulk Action Selection |  |
| TASK C RELAT               | TED STAFF                                     | DUE DATE      | 0 DELETE | ACTIONS               |  |
| Lane Change Bank<br>Step 2 | Licensed Lane<br>Change Bank<br>Request 19-20 | 05/10/2020    |          | VIEW                  |  |
| << < 1 > Go to page:       | 1 • Row count: 100 •                          |               |          | Showing 1+            |  |
| M                          |                                               |               |          |                       |  |
| "L                         |                                               |               |          |                       |  |

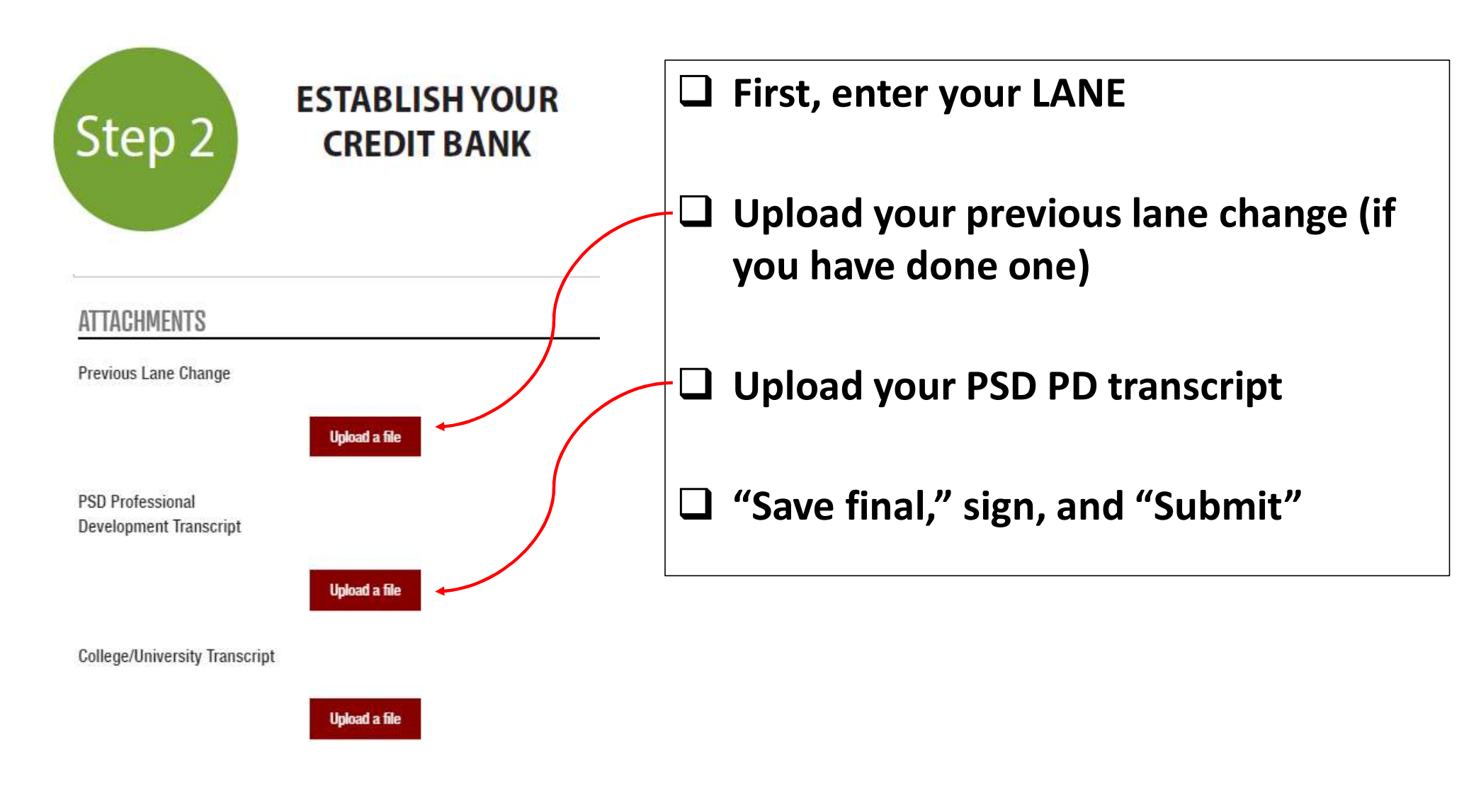

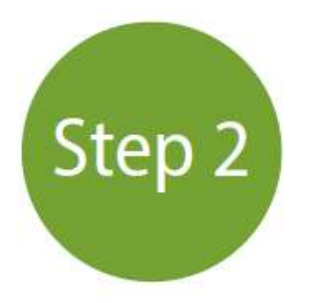

### ESTABLISH YOUR CREDIT BANK

#### \*HUMAN RESOURCE ENTRY ONLY\*

Lane change carryover hours will be converted from university semester hours to the equivalent lane change credits.

Any college/university semester (or quarter) hours submitted will be converted to the equivalent of lane change credits.

Your total bank of credits will be recorded as the equivalent of lane change credits

Total number of carryover hours available from previous lane change.

30

Total number of credit hours approved from submitted PSD transcript.

28

Total number of credit hours approved from submitted college/university transcripts.

Total number of credit hours approved for bank.

58

Questions? lanechange@psdschools.org

#### HR will:

- Enter carryover hours from your last lane change (if applicable)
- Review your uploaded transcripts for qualifying hours and enter them

#### You will then receive an email from Records.

Open the form again; check your credits

Gave final," sign, and "Submit"

□ You'll receive an email; sign the form one more time and you're done!

This will establish your CREDIT BANK.

#### Where Are We Going?

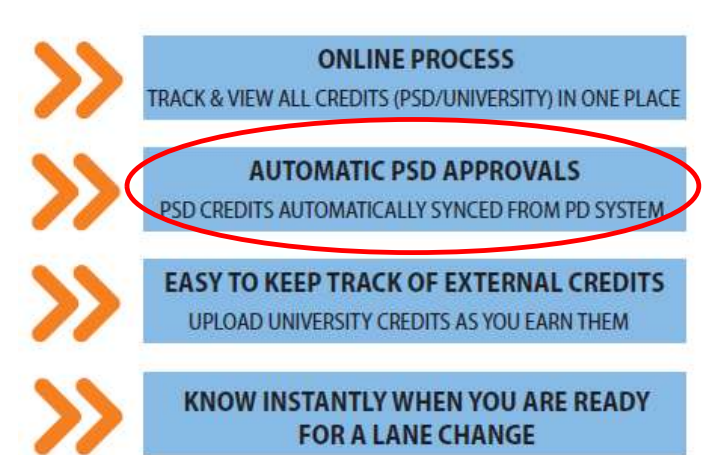

# Starting August 2020

- Your PSD lane change-approved credits from January 2020 forward will automatically go into your credit bank
- You'll upload university credits into your credit bank
- When your credits add to 195, you can apply for a lane change

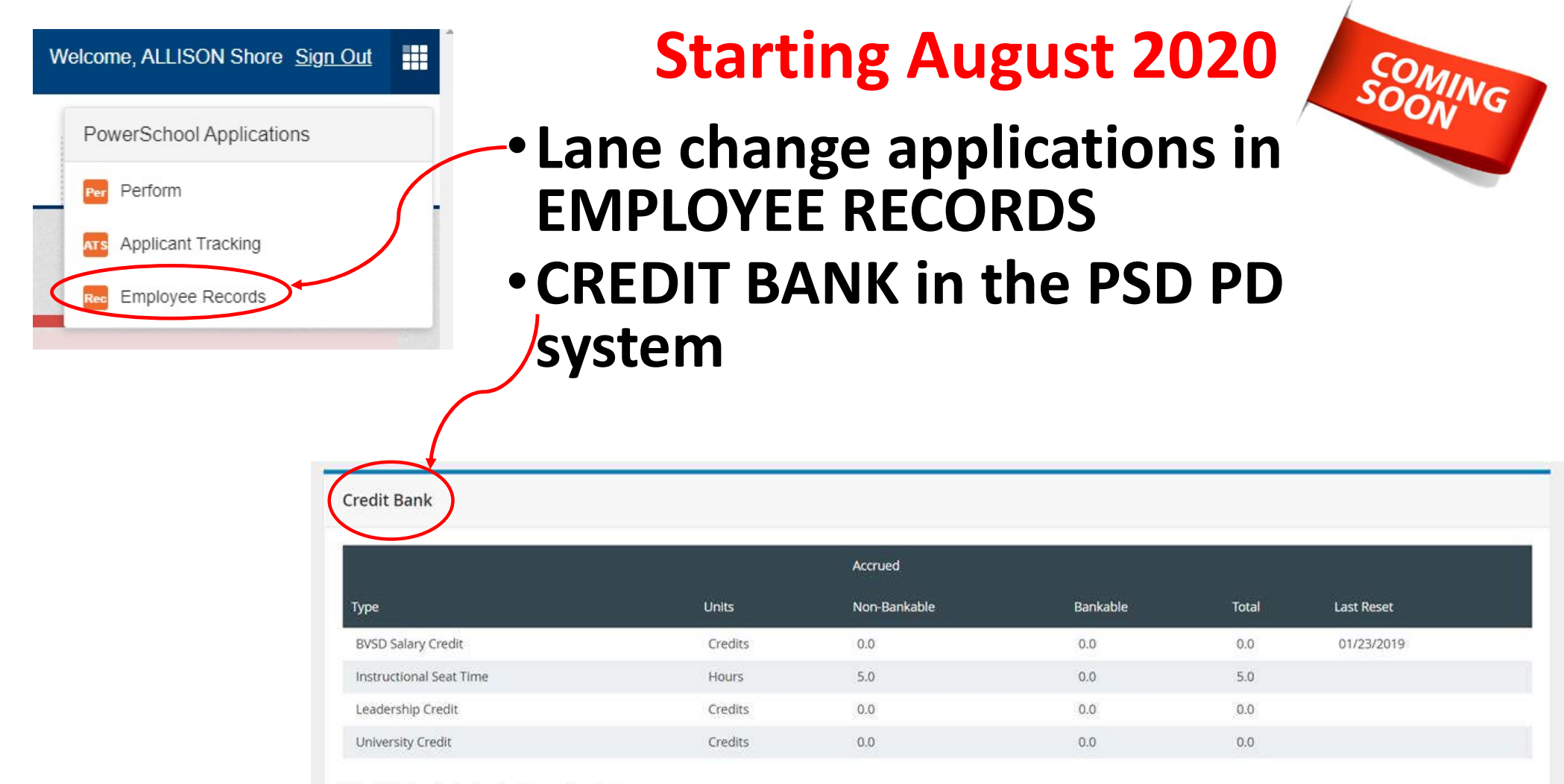

\*Total Includes Credit Pending Survey Completion